# Installation and Configuration Guide

This document describes the functionality and handling of BX Mobile Warehouse. BX Mobile Warehouse is a stock management solution for Windows Mobile devices and SAP Business One. It is based on the standard bin location management of SAP and extends it with support for Windows Mobile devices with barcode scanners with which the users can handle stock movements (goods receipt, delivery and inventory) easily.

# 1. Technical Background

BX Mobile Warehouse comprises of 3 parts:

- The BX Mobile Warehouse Add-on
- The Service Broker and the BX Mobile Warehouse module
- The standalone application that runs on the mobile devices

The add-on must be installed in SAP Business One. It is used mainly for set-up and administrative purposes; it does not need to be running for the mobile devices to work. The Service Broker handles the requests that come from the mobile application and processes them using the SAP DI API (for example based on the requests from the mobile device it creates a goods receipt PO or a delivery). The standalone application on the mobile device is used to enter the data for the stock movements which is then sent to the Service Broker.

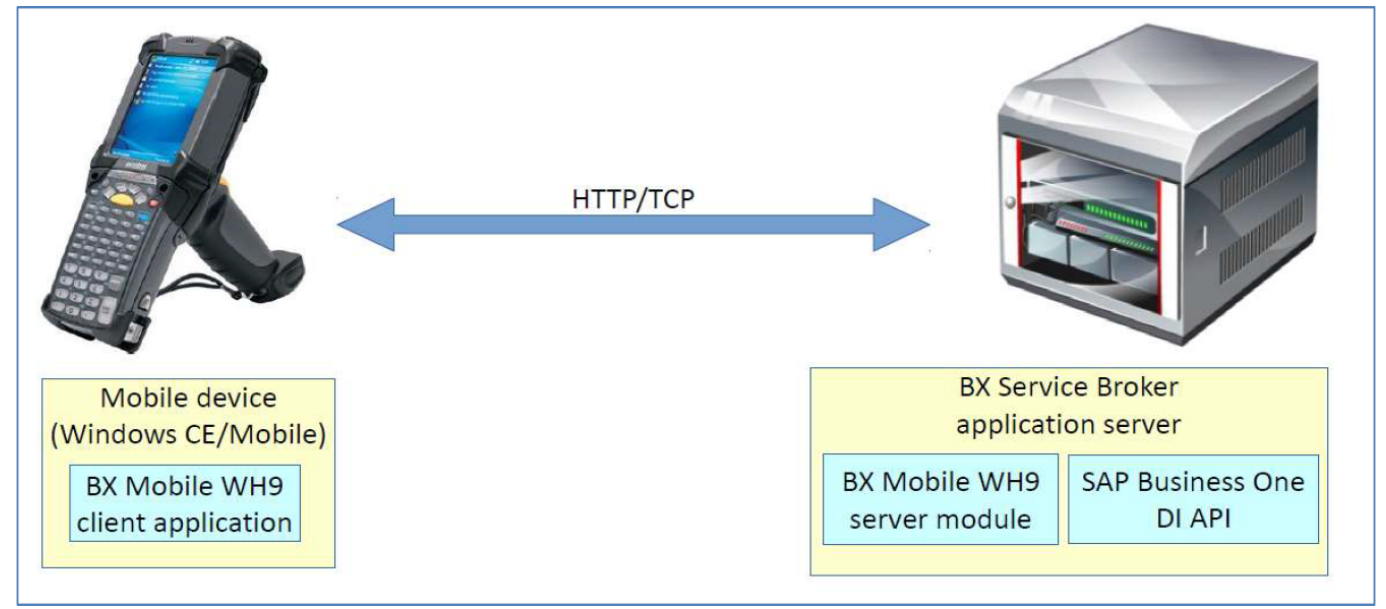

# 2. Installing BX Mobile Warehouse

To make the system work you have to do the following:

• Install the BX Mobile Warehouse add-on in your SAP company database and run the DBSetup.

- Install the Service Broker + BX Mobile Warehouse server component on your SAP server and configure it.
- Install the mobile Warehouse application on the mobile devices.

## 2.1. Installing Mobile Warehouse Add-on in Your SAP Company Database

Installing the BX Mobile Warehouse Add-on happens the same way as you would install any other addons in SAP. You have to open Administration>Add-Ons>Add-On Administration and click on button Register Add-On.

Click on the button beside the Registration Data File and browse the file BxMobile Warehouse Setup.ard. SAP will fill out the path to the exe file automatically. Turn on Install as Part of Registration and click on OK.

| Add-on Registration            | _ × |
|--------------------------------|-----|
| Installation Information       |     |
| Registration Data File         |     |
| Installation Package           |     |
| Sient Installation Information |     |
| Upgrade Package                |     |
| Installation Params Package    |     |
| Uninstallation Params Package  |     |
| Upgrade Params Package         |     |
| Assign to Current Company      |     |
| Instal as Part of Registration |     |

First SAP will register the add-on and then it will start the installation wizard. You have to go through all pages of the wizard and click on the next button. On the first page you have to accept the agreement, too.

After the installation of the add-on SAP will set the add-on to Disabled in the Add-on Administration form. You have to choose when the add-on should start. For the first run it is recommended to set it to manual. Make sure the Active checkbox is turned on otherwise the add-on won't show up in the Add-on Manager.

| 1  | Company Preferences | L/P     | er Preferenc |   |        |                     |          |               |               |         |          |   |   |
|----|---------------------|---------|--------------|---|--------|---------------------|----------|---------------|---------------|---------|----------|---|---|
| -  | dia Add-One         |         |              |   | Conpe  | ny-Assigned Add-O   | na       |               |               |         |          |   |   |
| Ð, | Add-On Hame         | Version | Patform      |   | Onlier | Add-On Name         | Version. | Default Group | Force Install | Address | Plafform |   |   |
|    |                     |         |              |   | 3      | BX Mobile Logistics | 4.707364 | Manual *      |               |         | -16      | - |   |
|    |                     |         |              |   |        |                     |          |               |               |         |          |   |   |
|    |                     |         |              |   |        |                     |          |               |               |         |          |   |   |
|    |                     |         |              |   |        |                     |          |               |               |         |          |   |   |
|    |                     |         |              | - |        |                     |          |               |               |         |          |   | l |
|    |                     |         |              | × |        |                     |          |               |               |         |          |   |   |
|    |                     |         |              |   |        |                     |          |               |               |         |          |   | ł |
|    |                     |         |              |   |        |                     |          |               |               |         |          |   |   |
|    |                     |         |              |   |        |                     |          |               |               |         |          |   |   |
|    |                     |         |              |   |        |                     |          |               |               |         |          |   |   |
|    |                     |         |              |   |        |                     |          |               |               |         |          |   |   |

After that you have to start Administration>Add-Ons>Add-On Manager to be able to start the addon. When you first start the add-on it will create its own database tables and user defined fields. This process is called DBSetup. The add-on will display a message about it when you start it:

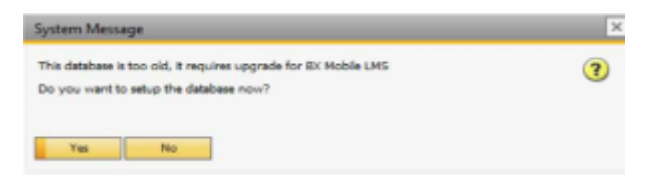

If you click on Yes, the DBSetup will start, if you click on No, the add-on will stop and you will get the same message next time you start it. To be able to run the DBSetup, first you have to create a backup of the company database. The add-on will check if a backup was created in the last one hour. If not, you will get a message like this:

| System Message                                                                                                 | × |
|----------------------------------------------------------------------------------------------------|---|
| Please backup company database to run IEX Mobile LMS database setup, running of IEX<br>Mobile LMS has stopped. | 0 |
| ОК                                                                                                    |   |

The add-on will exit. Note that a differential backup will be done. If you have the backup and click on Yes on the system message screen about the DBSetup, you will have to enter the user and password data for the SQL connection:

| B Connection Se | etup 💌    |
|-----------------|-----------|
| Usemame         |           |
| sa              |           |
| Password        |           |
|                 |           |
|                 | OK Cancel |

After clicking OK a progress bar will appear and it will go through the DBSetup process. When it has finished you will see an SAP message if you want to add the user defined fields. Here click on yes:

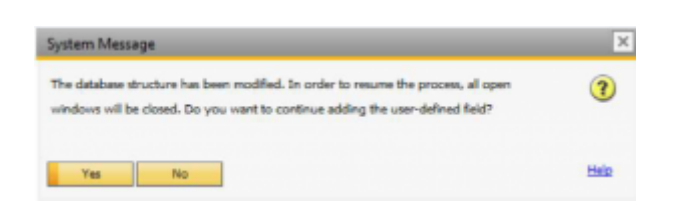

You will see a message like this:

| System Message                                                                                                    | × | System Message                                                                                                    |
|----------------------------------------------------------------------------------------------------|---|----------------------------------------------------------------------------------------------------|
| Database structure for the BX Mobile LMS has been created or upgraded. Addon exits.<br>Please restart SAP Business One, to apply the changes. | 0 | Add-on BX Mobile Logistics Management System is disconnected. Please contact: nemeth.miklos@variatech-consulting.hu           Restart Add-on           Log off the current company           Continue working without this Add-on |
|                                                                                                    |   | ОК                                                                                                    |

When the add-on has stopped, SAP will show the above message (right). Here you have to choose Continue working without this Add-on and restart SAP. Now you can start using the add-on in SAP.

Note: To be able to run the DBSetup the SAP user must be superuser.

## 2.2. BX Service Broker, BX Service Manager and the BX Mobile Warehouse server module

#### **Install Service Broker**

The Service Broker establishes the connection between the SAP company database and the application on the mobile device. It gueries the data from the SAP database and sends it to the mobile application. It creates the SAP documents based on the requests from the mobile devices. The SAP documents are created with SAP DI API 32bit version, so it must be installed on the server where the Service Broker runs.

The Service Broker can run from a command window or as a service. It creates threads for the different requests which are independent from each other so if one thread has a problem it can be closed and the others are not influenced by it.

The service broker creates its log files at c:\ProgramData\BX Software\BxServiceBroker\Logs and needs .NET 4.0 to run (it is in the installer). The ProgramData folder is hidden. You have to either enable show hidden folders and files in windows settings or you have to enter it directly to the address bar in windows explorer:

| 📔   🕞 🕕 = I              | BX Service                | e Broker            | _ 🗆 🗙                      |
|--------------------------|---------------------------|---------------------|----------------------------|
| File Home Share Vi       | ew                        |                     | ~ 🕜                        |
| 📀 ∋ 🝷 ↑ 퉬 C:\Program     | Data\BX\BX Service Broker | ✓ C S               | Search BX Service Broker 👂 |
| 🚖 Favorites              | Name                      | Date modified Ty    | ype Size                   |
|                          | 🐌 Logs                    | 12/19/2016 12:23 Fi | le folder                  |
| 🝓 Homegroup              | 鷆 Modules                 | 12/19/2016 12:23 Fi | le folder                  |
| III This PC<br>역 Network |                           |                     |                            |
| 2 items 1 item selected  |                           |                     |                            |

Please note: If the Service Broker doesn't run, the communication between the clients and the SAP company database is not possible.

Install the service broker on the server which has access to the company database. The installation

file is an msi file with a name like this one: BxServiceBroker.Installer\_20131126.msi. After launching the .exe file, the End User Licence Agreement will open up. BX Service Broker can only be installed if the License Agreement is accepted.

| BX                     | BX ServiceBroker Package Setup 🗕 🗆 🗙                                                                       |
|------------------------|----------------------------------------------------------------------------------------------------|
| BX                     | BX ServiceBroker Package                                                                                   |
|                        | END USER LICENSE AGREEMENT                                                                                 |
| This End               | User License Agreement (this "EULA")                                                                       |
| This is a<br>Gizella ú | legal Agreement between Variatech Consulting KFT,<br>t 42-44, 1143 Budapest, Hungary ("Licensor" or "KFT") |
|                        | I agree to the license terms and conditions                                                                |
|                        | Options Install Close                                                                                      |

When you start the installation, the BX Service Broker installer will request information based on the system and will set up the service based on the information you enter.

The default port for the communication between the service broker and the clients is 50231. The installer will open the firewall for this port automatically, but if you change the port, you will have to change the firewall settings manually.

The installer will first ask the user who will be assigned to the service broker service in windows. This must be a user who has rights to write the event log and the program data directory where the logs are created. The service broker service will also make a connection to the SAP company database, the user must have rights for that as well.

| Specify which system user and    | port should the service run with | ВХ       |
|----------------------------------|----------------------------------|----------|
| Service run as user              | LocalSystem                      | <b>v</b> |
| Password for user                |                                  |          |
| Service port                     | 50231                            |          |
| Service state                    | Stopped                          |          |
| Start mode                       | Auto                             | ~        |
| Exit if any module loading fails | •                                |          |

Specify a password for the Service Broker Administration web page.

| вх                                     | BX Service Broker Config 🛛 – 🗖 🗙                             |
|----------------------------------------|--------------------------------------------------------------|
| Service Broker -<br>Specify a password | Admin Page<br>for the Service Broker Administration web page |
| Web password                           | •••••••                                                      |
|                                        | < Back Next > Cancel                                         |

You can also enter the port on which the communication goes; the default is 50231. You can also set up the start mode of the service. The recommended is Auto or Auto (delayed start). You have to set up the SQL server connection in the next window.

If you have a named instance, you have to enter the name of the server and the named instance as well (for example SERVER\NAMEDINSTANCE).

| Detailers to a  |              |   |  |  |
|-----------------|--------------|---|--|--|
| Database type   | MSSQL 2012   | ¥ |  |  |
| Database Server | PMX_BUDTOSH2 |   |  |  |
| Database Port   | 1433         |   |  |  |
| SQL username    | sa           |   |  |  |
| SQL password    |              |   |  |  |

After that you have to set up the company database. You can only set up one company here, if you have more databases, you can add the others in the BX Service Manager after installation (see at BX Service Manager).

| BX                                      | BX Service Broker Config                    | _ 🗆 🗙         |
|-----------------------------------------|---------------------------------------------|---------------|
| Service Broker -<br>Specify the default | Default SAP Company<br>SAP Company database | BX            |
| Company                                 | BXManufacturing - BXManufacturing           | *             |
| SAP username                            | manager                                     |               |
| SAP password                            |                                             |               |
| SAP language                            | In_English 🗸                                |               |
|                                         |                                             |               |
|                                         |                                             |               |
|                                         | < Back                                      | Next > Cancel |

You should enter an SAP user here which has licenses to create inventory bookings for materials. At the end of the installation you will see a summary screen about you settings:

| Verify requested s                                                | ettings, they will b           | e saved when you | press finish | E     | 3) |
|-------------------------------------------------------------------|--------------------------------|------------------|--------------|-------|----|
| erver: PMX_BU<br>SQL user: sa<br>Database: BXMa<br>SAP user: mana | IDTOSH2<br>anufacturing<br>ger |                  |              |       |    |
|                                                                   |                                | < Back           | Finish       | Cance | :  |

Click 'Finish' to end the installation.

#### Install Web API

The BX Service Broker can work together with different BX add-ons. To do it, it uses the dlls of that add-on. You need to install these dlls with the server installer which has a name like this: BX\_add-on name\_WebAPI-version nbr-setup.exe.

The add-on and the server dlls must be for the same version. If you use different versions, error messages may appear. You simply have to start the installer and it will automatically copy the dlls and then restart the service broker service. You can check the installed modules in the BX Service Manager if you select the Service Broker and click on the 'Configure' button. Go to the 'BX Service Broker' tab.

#### **BX Service Manager**

The BX Service Manager is a standalone program that can handle the BX Service Broker and other BX services. Service parameters, connection data to the database, and the connection data to the SAP Company can also be modified on the Service Manager.

It is automatically installed by the BX Service Broker installer. The Service Broker will automatically appear in the BX Service Manager, together with all other installed BX services that are supported by the Service Manager.

#### Setup/Modify Connection data to the SAP company

Click on the 'Setup Companies' button.

On the opening window you have to enter the connection data to your SAP company database. At

'Server' enter the name or IP address of the server (if you have connection problems when using the name of the server, try to use the IP address instead).

|                                                                                        | Setup Companies                                                          | - 🗆 ×                                                                                     |
|----------------------------------------------------------------------------------------|--------------------------------------------------------------------------|-------------------------------------------------------------------------------------------|
| + 💉 🗙 🗹                                                                                |                                                                          |                                                                                           |
| <ul> <li>NOBACKUP<br/>MwDemoUS [manager]</li> <li>BXManufacturing [manager]</li> </ul> | Server:<br>Port<br>MSSQL Version<br>Language<br>SQL User<br>SQL Password | PMX_BUDTOSH2<br>1433<br>MSSQL 2012 ✓<br>In_English<br>sa<br>•••••••<br>Test DB Connection |
| OK Cancel                                                                              |                                                                          |                                                                                           |

At 'Port' you have to enter the port on which the application can connect to the SQL Server. It is usually 1433, however, if you have a named instance in the SQL server, then you have to check the actual port in the SQL Server Configuration Manager. You have to select your SQL Server instance then right click TCP/IP on the right side and click on Properties. In the small window go to the bottom and check the port number: Last update: 2016/12/20 08:58 implementation:bxmobwh:install http://wiki.produmex.name/doku.php?id=implementation:bxmobwh:install

| 🚡 Sc                                                                                                    | l Server Configurat         | ion Manager                          |            |
|----------------------------------------------------------------------------------------------------|-----------------------------|--------------------------------------|------------|
| File Action View Help                                                                                                    |                             |                                      |            |
| 🗢 🔿  🗐 📑 👔                                                                                                    |                             |                                      |            |
| SQL Server Configuration Manager (Local)                                                                                                    | Protocol Name               | Status<br>Enabled                    |            |
| SQL Server Network Configuration (32bit) SQL Native Client 11.0 Configuration (32bit) SQL Server Network Configuration (32bit)                      | Named Pipes                 | Disabled<br>Enabled                  |            |
| SQL Server Network Configuration     SQL Server Network Configuration     SQL Server Network Configuration     SQL Native Client 11.0 Configuration |                             | TCP/IP Prope                         | rties ? ×  |
| _                                                                                                    | Protocol IP Addres          | ses                                  |            |
|                                                                                                    | TCP Dynamic Po              | orts 1433                            | ^          |
|                                                                                                    |                             | 1455                                 |            |
|                                                                                                    | Active                      | Yes                                  |            |
|                                                                                                    | Enabled<br>IR Address       | N0                                   | 54 54 221  |
|                                                                                                    | TCP Dynamic Pr              | 105.23                               | 94.34.221  |
|                                                                                                    | TCP Port                    | 1433                                 |            |
|                                                                                                    |                             |                                      |            |
|                                                                                                    | Active                      | Yes                                  |            |
|                                                                                                    | Enabled                     | No                                   |            |
|                                                                                                    | IP Address                  | :1                                   |            |
|                                                                                                    | TCP Dynamic Po              | orts                                 |            |
|                                                                                                    | TCP Port                    | 1433                                 |            |
|                                                                                                    |                             |                                      |            |
|                                                                                                    | TCP Dynamic Po              | orts                                 |            |
|                                                                                                    | TCP Port                    | 1433                                 |            |
|                                                                                                    | Active<br>Indicates whether | the selected IP Address<br>OK Cancel | is active. |

Please note: in this example there are no instances, so the port is the default 1433.

If you have the port number, you have to choose MS SQL version number and enter the SQL Server user name and password. If you click on Test DB Connection, Service Manager will try to connect to the SQL server with the given data. If everything is ok, you will get a message: Database connection test – success!

|                                 | Setup Compan | ies                       | _ 🗆 🛛                              |
|---------------------------------|--------------|---------------------------|------------------------------------|
| + 💉 🗙 🔽                         |              |                           |                                    |
| NOBACKUP     MWDemoUS [manager] |              | Server:<br>Port           | PMX_BUDTOSH2                       |
| BXManufacturing [manager]       |              | MSSQL Version<br>Language | MSSQL 2012 V<br>In_English         |
|                                 | ×            | SQL User<br>SQL Password  | sa<br>••••••<br>Test DB Connection |
| OK                              |              |                           |                                    |
| OK Cancel                       |              |                           |                                    |

#### Add new database

Click on the 'Setup Companies' button. On the opening Setup Companies' screen click on the + button to add a new database.

On the 'Database Setup' window select the Database then enter an SBO User and its password to create the connection to the database. The Service Broker will use this user to create the SAP documents. The user must have rights and licenses to create stock releated bookings in SAP (delivery, goods receipt PO, stock transfer, etc).

|              | Database Setup 😑 🗖 🛛              |     |
|--------------|-----------------------------------|-----|
| Database     | BXManufacturing - BXManufacturing |     |
| SBO User     | manager                           |     |
| SBO Password |                                   |     |
| Save         | Cancel                            | .:: |

Click on Save then close the window. You can close now Setup Companies and go back to the Service Manager main screen.

*Please note: You can add several databases but you can make a connection only to one database at the same time.* 

Now you have to assign your companies to the BX Service Broker and other BX services. To do that click on the Companies button in the line of the service.

| File Service Help                  | Select Companies -                                                                       | x    | - 🗆 ×           |
|------------------------------------|------------------------------------------------------------------------------------------|------|-----------------|
| BxServiceBroker<br>BXManufacturing | Select company databases for service          MWDemoUS         BXManufacturing (default) |      | Setup Companies |
|                                    | OK Cancel Set Def                                                                        | ault |                 |

Now you have to assign your companies to the BX Service Broker and other BX services. To do that click on the Companies button in the line of the service.

#### **Configuring BX Service Broker**

The BX Service Broker can work together with different BX add-ons, therefore in the Service Manager you have to configure which add-on you want to use. To do that, click on the Configure button or select it from the line of the Service Broker.

| BX                | BX Service Mana           | ager – 🗆 🗙                                                             |
|-------------------|---------------------------|------------------------------------------------------------------------|
| File Service Help |                           |                                                                        |
| i → • T 8   ≣     | BxSer                     | viceBroker service configuration – 🗖 🛛 🛛                               |
| BxServiceBroker   | General BX Service Broker |                                                                        |
| BXManufacturing   | Run As User LocalSystem   |                                                                        |
|                   | Password                  | / Misc                                                                 |
|                   |                           | Debug writeline log? (true, false                                      |
|                   | Start Mode Auto           | Exit if any module loading true                                        |
|                   |                           | HTTPS enable? (true/fals false                                         |
|                   |                           | Kill on memory usage (mby 1000                                         |
|                   |                           | Kill time (seconds) 30                                                 |
|                   |                           | Modules to load (comma s BXMWWebAPI,BXPPSMobilePD0                     |
|                   |                           | Port to listen on 50231                                                |
|                   |                           | Record comm.data details false                                         |
|                   |                           | Server discovery enable? true                                          |
|                   |                           | SSL Port to listen on 50232                                            |
|                   |                           | Debug writeline log? (true/false)<br>Debug writeline log? (true/false) |
|                   | OK Cancel                 |                                                                        |

If you set the '*Debug writeline log*' parameter to true, it will write a log about each command the Service Broker processes. Only set it to true, if BX-Software support asks you to do that.

'*Kill on memory usage*' will close service broker if the amount of memory (in Mbytes) usage is reached (the setting doesn't work yet). Note: if you use this function, you have to enable windows to restart the service if there is a failure (you can set it at Properties of a service in services.msc on tab Recovery).

'*Kill time*' means that if a thread doesn't respond to a request within this time limit, it will be killed. The setting depends on your server. If you have a quick server, set it to a small number, if you have a slow server, set it higher. Default is 10 seconds.

'*Modules to load*' is the module of the add-on to which the service broker connects.

- If you are using BX Manufacturing (BX PPS), you should set it to BXPPSMobilePDCWebAPI.dll
- If you are using BX Mobile Warehouse, you should set it to BXMobile Warehouse WebAPI.dll
- If you are using Produmex Operator, you should set it to BXMWWebAPI.dll

*Please note: It is automatically done by the module installer for you, so you only have to set this manually in specific cases.* 

At the '*Port to listen on*' you can set which port is used by the service broker to communicate with the clients. The default is 50231. Make sure that the port you set here is not blocked by any firewalls or antivirus software.

The 'Server Discovery Enable' turns on the feature that the client can look up the running service broker server automatically. It makes setting up the clients easier.

You have to assign an administrator user to the service in the windows service manager, otherwise the server broker cannot connect to SAP and cannot write to its log files. If the service broker stops right after starting it, and in the log file you have access denied errors, then the cause is that you haven't assigned the administrator user to the service.

On the BX Service Broker tab you can see the loaded modules, and you can remove/install new modules if needed:

|        | BxServiceBroker service configuration                 | - 🗆 🛛        |
|--------|-------------------------------------------------------|--------------|
| Gener  | BX Service Broker                                     |              |
| +>     | < 😟                                                   | 🚯 Admin Page |
| ⊘      | BXMWWebAPI<br>5.0.5406 (2014-10-20)                   |              |
| ◙      | BXPPSMobilePDCWebAPI<br>16.09.26001.18920             |              |
| Ø      | BXManufacturingPDCProcessor<br>16.09.26001.18920      |              |
| ✓      | BxServiceBroker.Admin.WebAPI.dll<br>16.09.26001.18920 |              |
|        |                                                       |              |
|        |                                                       |              |
|        |                                                       |              |
| BxServ | iceBroker is running.                                 |              |
|        | DK Cancel                                             |              |

If you see OK beside the module name, it means it could be loaded successfully. If a problem arises, you will see error beside the module name.

#### Start BX Service Broker

After you have set all settings and installed the server module, you can start the Service Broker service in the Service Manager by selecting first the service then clicking on the Start button. If you want to stop a service, just click on the Stop button.

You can also stop or start the services from windows service manager, but you cannot change the BX settings there. It is recommended that you set the service to Automatic start and that you set the recovery options to restart at Recovery in service properties for the service:

| File Action View Help | Q.   |        |      |      |  |
|-----------------------|------|--------|------|------|--|
| the field field       | File | Action | View | Help |  |

If you want to start the service broker from the command window, you can start it with "c:\Program Files (x86)\BX Software\BX Service Broker\BxServiceBroker.Console.exe" (or BX Serivce Broker (Console) program in the windows start menu) and you will see a window like this:

15/32

| Q.                 |                      | Services                                  |                                                     | -        |   |
|--------------------|----------------------|-------------------------------------------|-----------------------------------------------------|----------|---|
| File Action View   | / Help               |                                           |                                                     |          |   |
| ♦ ♦ 1              | 0 🗟 🚺 🖬 🖬            | IÞ                                        |                                                     |          |   |
| 🔍 Services (Local) | Services (Local)     |                                           |                                                     |          |   |
|                    | BX Service Broker    | Name                                      |                                                     | <u>^</u> | ^ |
|                    | Stop the service     | BX Service Broker                         | -+:                                                 |          |   |
|                    | Restart the service  | BX Service Broke                          | r Properties (Local Computer                        | ) 🗋      | × |
|                    | Description:         | General Log On Recovery                   | Dependencies                                        |          |   |
|                    | BX Service Broker    | Select the computer's respons<br>actions. | e if this service fails. <u>Help me set up reco</u> | overy    |   |
|                    |                      | First failure:                            | Restart the Service                                 | ~        |   |
|                    |                      | Second failure:                           | Restart the Service                                 | ~        |   |
|                    |                      | Subsequent failures:                      | Restart the Service                                 | ~        |   |
|                    |                      | Reset fail count after:                   | 1 days                                              |          |   |
|                    |                      | Restart service after:                    | 1 minutes                                           |          |   |
|                    |                      | Enable actions for stops wi               | ith errors. Restart Computer Options                | J        |   |
|                    |                      | Run program                               |                                                     |          |   |
|                    |                      | Program:                                  |                                                     |          |   |
|                    |                      |                                           | Browse                                              |          |   |
|                    |                      | Command line parameters:                  |                                                     |          |   |
|                    |                      | Append fail count to end                  | d of command line (/fail=%1%)                       |          |   |
|                    |                      |                                           | OK Cancel /                                         | Apply    |   |
|                    |                      | Sille HISTORY SERVICE                     | L                                                   |          | ~ |
|                    | Chandrad (Browland ) | <                                         |                                                     |          | > |
|                    | Extended Standard    |                                           |                                                     |          |   |
|                    |                      |                                           |                                                     |          |   |

\_

Last update: 2016/12/20 08:58 implementation:bxmobwh:install http://wiki.produmex.name/doku.php?id=implementation:bxmobwh:install

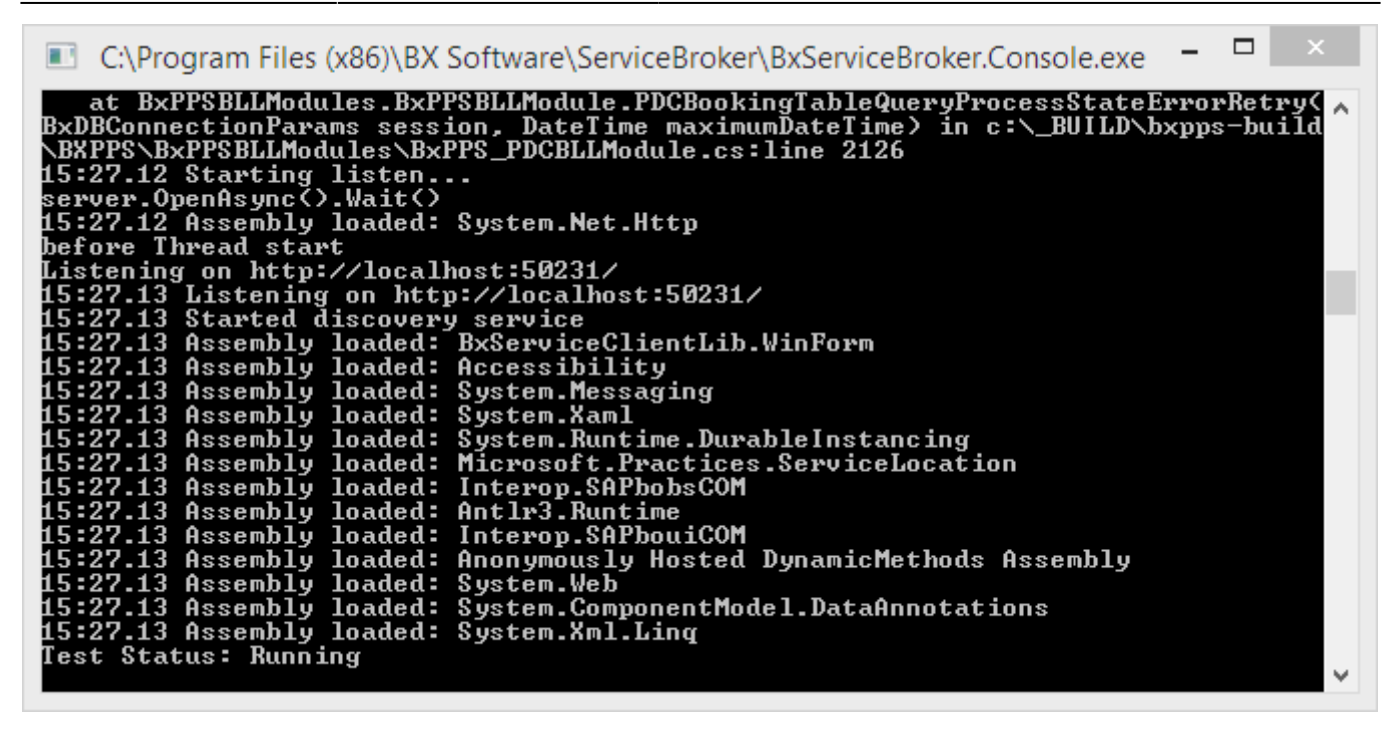

*Please note: The use of the command window is recommended for debugging purposes. In production environment the use of the service is more efficient.* 

## 2.3. Installing the BX Mobile Warehouse Client Application

In order to run the BX Mobile Warehouse client application on the mobile device you need the Microsoft .NET Compact 3.5 framework on all the mobile devices where the application will be used. You can download it from here:

If you have a server operating system (for example Microsoft Windows Server 2003), you have to install the windows desktop experience component of windows from Control Panel>Programs and Features>Turn Windows Features On or Off:

17/32

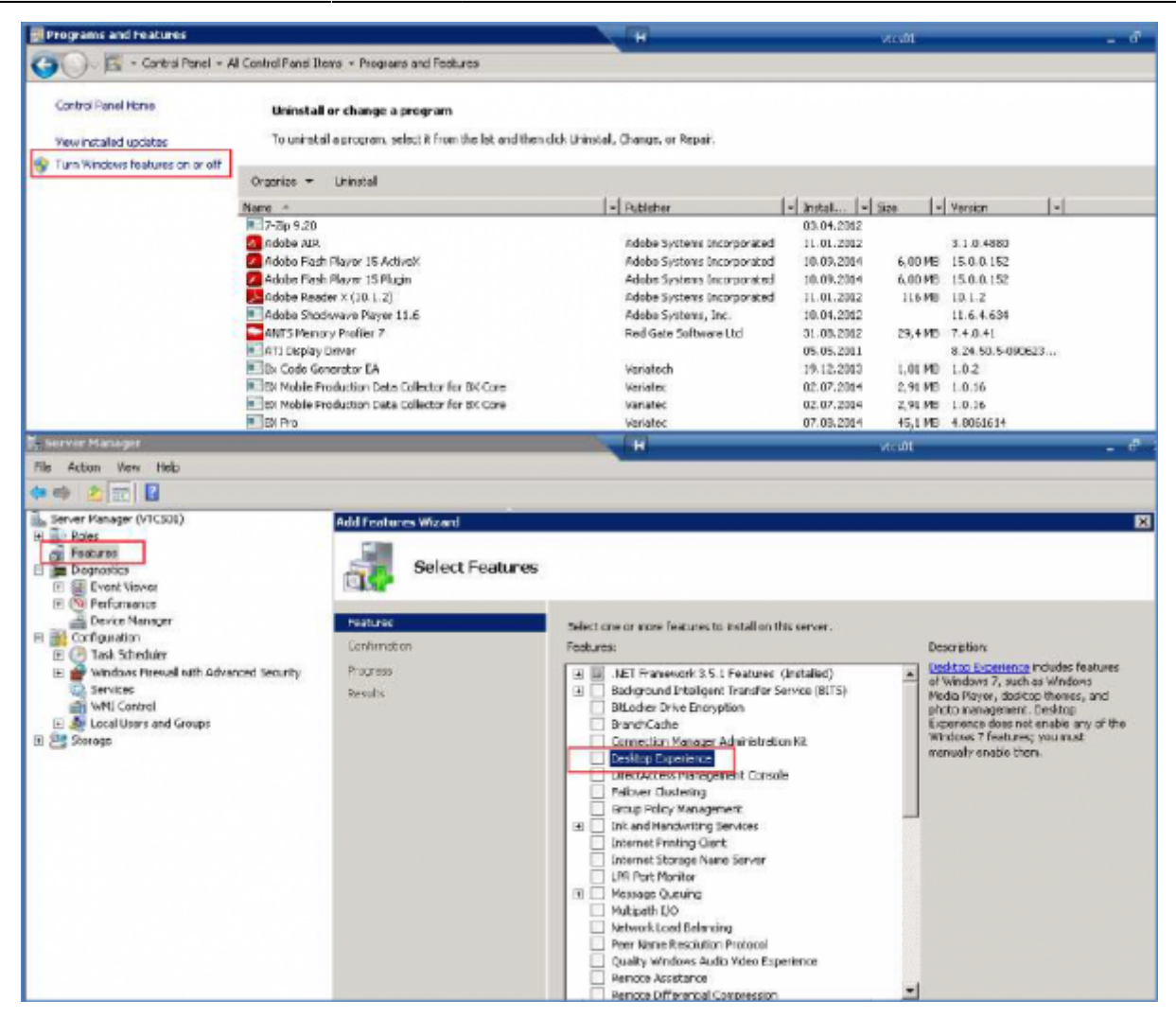

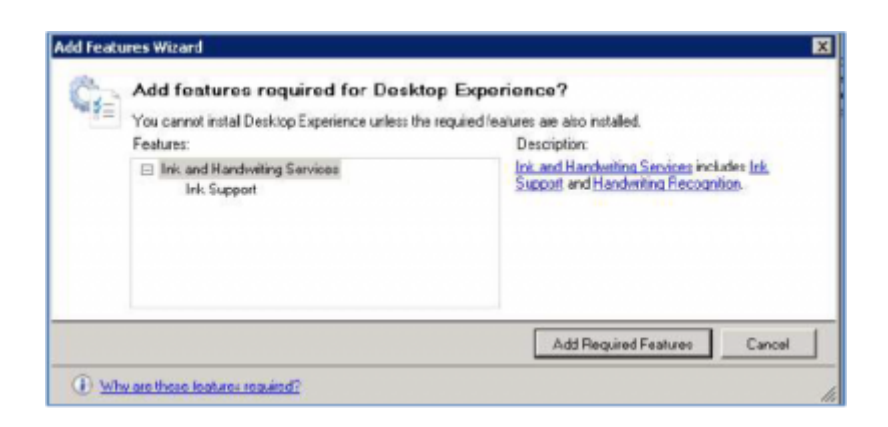

Then you have to install the Windows Mobile Device Center 6.1 driver:

• 32 bit:

http://download.microsoft.com/download/7/3/5/735ec6ea-7607-4e56-a5f0-f7672443727e/drvupdate-x86.exe

64 bit: http://www.microsoft.com/en-US/download/details.aspx?id=3182

If it is not installed, you will get a message during installation that active sync is needed. You can download the 64 bit package from here:

http://download.microsoft.com/download/0/4/3/0432540e-2d1a-415d-9c9da9963e43503e/drvupdate-a md64.exe

For 32 bit systems with windows 8 or 8.1 it is enough to run windows update, download all updates

and reboot the computer.

For windows 8 and 8.1 operating systems it can also be needed to install the Microsoft active sync component.

This step is not needed for the non-server operating systems.

Cradle the mobile device on your computer. Then run the BX Mobile Warehouse Application setup file contained in the BXMobileWarehouse\_Client\_20131126\_WM6.zip file (or similar) on the host computer with administrator rights.

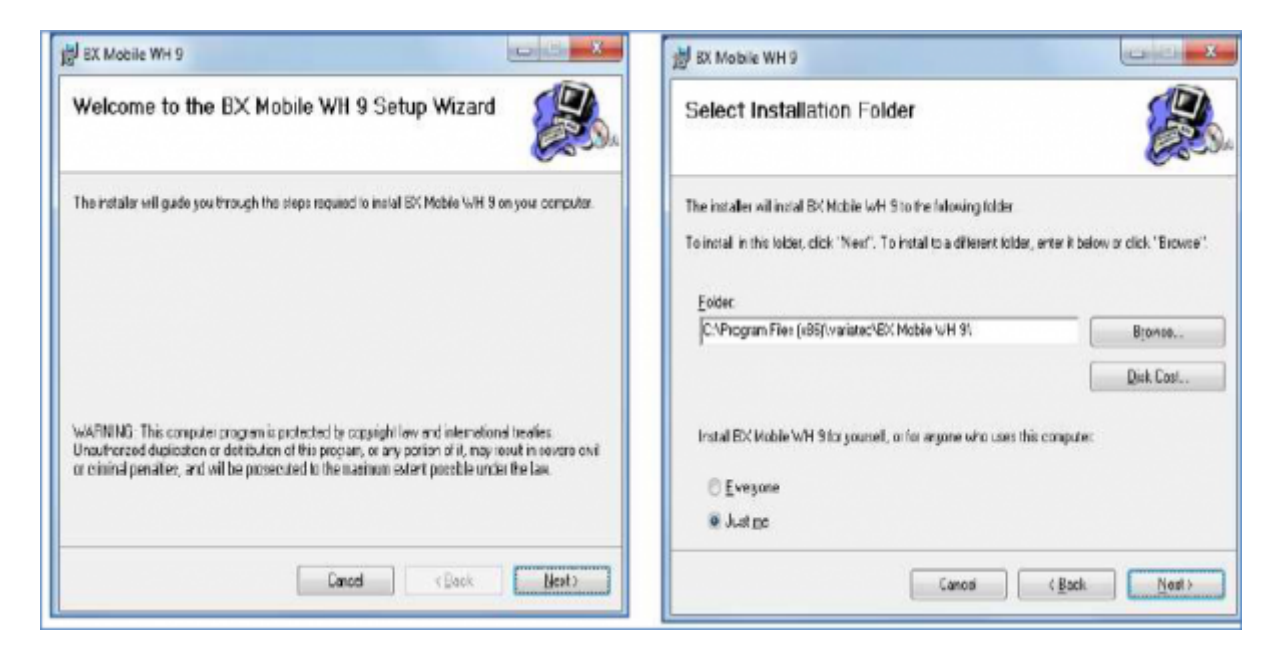

Follow the instructions of the installer. Choose the destination folder.

The installer will set up on the cradled, connected mobile device as well.

If for some reason the installation on the mobile device is interrupted, it can be installed directly on the mobile device, too. Copy BXMobileWarehouseClientWM6Installer.cab from

c:\Windows\WindowsMobile\BXMobileWarehouse\ to your mobile with Windows Mobile Device Center, and then run it in the mobile device.

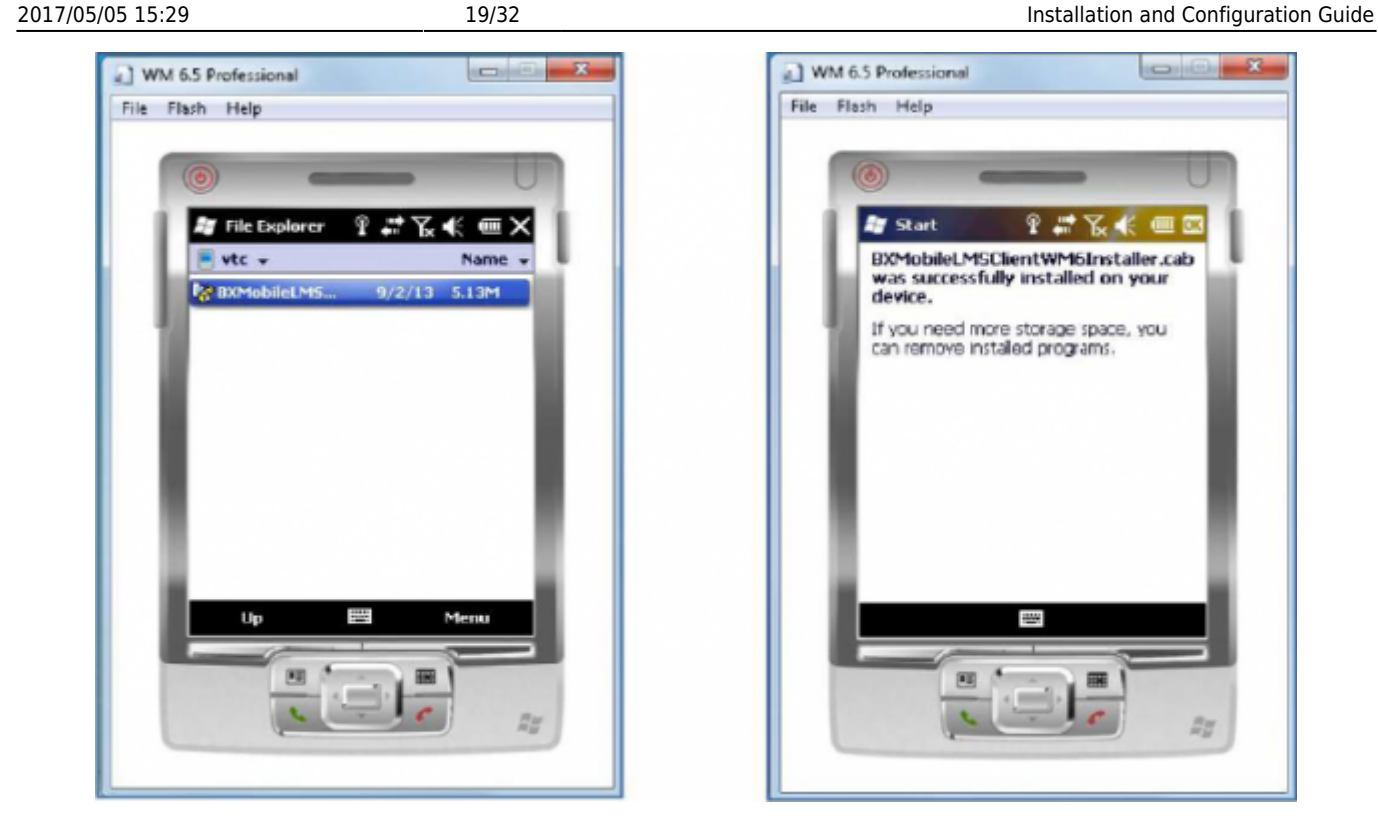

You can find the configuration form and the application among the installed programs (under the start menu). When started for the first time, it will open the configuration window.

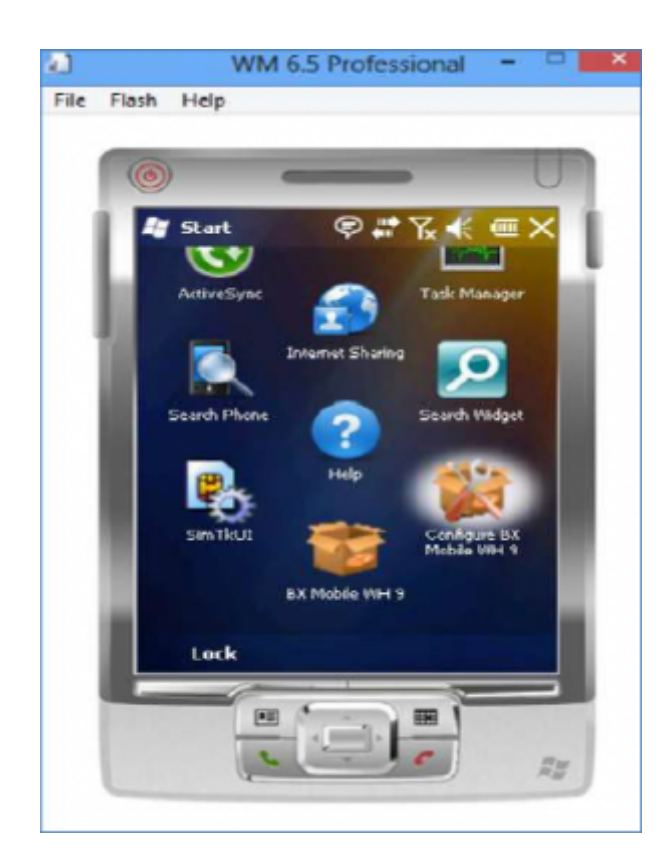

When you already configured it, it will open the login screen instead. If you want to start the configuration again, you have to start "Configure BX Mobile Warehouse" on the mobile device. On the configuration screen you have to set the server URL to where the mobile device will connect. It is the IP address of the server where the Service Broker is started and the port number (which is 50231 as default). So for example the URL is http://192.168.103.3:50231/ on the screen below:

| 0                      |                           | U  |
|------------------------|---------------------------|----|
| BX Mobil               | le LM5 🖗 🗱 🏌 🛲 🕻          | ×  |
| Server URL             | ttp://192.168.103.3:50231 |    |
| WH9_BIKE_<br>OEC Compu | US<br>Iters               |    |
| BX-Bike-TMC            |                           |    |
|                        | E.                        |    |
| Language               | English                   | -  |
| Win, Layout            | Normal                    | •  |
| Don't Us               | e Built-in OS Buttons     | -8 |
| ОК                     | E Cancel                  | -  |
| 2                      |                           | 23 |

When you leave the Server URL field, the application tries to connect to the Service Broker. If connection fails for some reason, you will get an error message; otherwise the database name that is assigned to the Service Broker will appear under the Server URL.

The Language field determines the language in which the client application will start up. It can be By Server which means that it is configured on the server (not implemented yet), By Client which means the language is determined by the language of the mobile device. Apart from those settings you can set the language directly as English, German and Hungarian (these are the supported languages for the time being).

Window layout can be 'normal' or 'maximized borderless'. The latter is recommended to be set in Windows CE. Do not Use Built-in OS Buttons checkbox can be used to let the system know not to fall back on the operating system default control buttons. It is recommended to be set in Windows CE and desktop mode.

With the installer new shortcuts will also be added to the start menu under the BX Software folder, to run BX Mobile Warehouse and BX Mobile Warehouse Configuration in desktop mode. This helps you simulate the mobile device client in an easy way, without needing to set up an emulated mobile environment.

| ۵ ل                           | ogin                |        | - |     | × |
|-------------------------------|---------------------|--------|---|-----|---|
| Company                       | OEC Con             | nputer | S |     |   |
| User                          |                     |        |   |     |   |
| User Name                     |                     |        |   |     |   |
| Password                      |                     |        |   |     |   |
| Printer                       |                     |        |   |     |   |
| Client versio<br>Build: 27854 | n: 1.0<br>(20/11/20 | 13)    |   |     |   |
| Login                         |                     |        |   | Exi | 1 |

Remember that you should enable the "Do not Use Built-in OS Buttons" setting in the client configuration to benefit from the best look & feel for the desktop mode.

# 3. Setting Up the Master Data in the Add-on

To be able to use the mobile application you have to set up the master data in the Mobile Warehouse add-on. If you want to print labels from the mobile application, you have to set up the printers and the label layouts that you want to use. You also have to set up the employees that can use the mobile application and their rights for the specific mobile functions.

## 3.1. Setting Up the Printers

You can set up the printers at Administration>Setup>Inventory>BX Mobile Warehouse>Printers Setup. You can enter the printers either with IP Address or with their name on the server. Currently Zebra printers and crystal reports are supported (you can select them at Printer Type).

| Description     | 1s Active | 1s Network Printer | 19 Address      | Port Number | Local Printer Name | Printer Type |   |
|-----------------|-----------|--------------------|-----------------|-------------|--------------------|--------------|---|
| Backup Zebra    | 2         | ¥                  | 192,168,200,203 | 9100        |                    | ZebraZPL     |   |
| Mobile Zebre 01 | 4         | 4                  | 192.168.200.201 | 9100        |                    | ZebreCPCI.   | * |
| Mobile Zebre 02 | 4         | 1                  | 192.168.200.202 | 9100        |                    | ZebreCPCL    |   |
|                 |           |                    |                 |             |                    |              | * |
|                 |           |                    |                 |             |                    |              |   |
|                 |           |                    |                 |             |                    |              |   |
|                 |           |                    |                 |             |                    |              |   |
|                 |           |                    |                 |             |                    |              |   |
|                 |           |                    |                 |             |                    |              |   |
|                 |           |                    |                 |             |                    |              |   |
|                 |           |                    |                 |             |                    |              |   |
|                 |           |                    |                 |             |                    |              |   |
|                 |           |                    |                 |             |                    |              |   |
|                 |           |                    |                 |             |                    |              |   |
|                 |           |                    |                 |             |                    |              |   |
|                 |           |                    |                 |             |                    |              |   |
|                 |           |                    |                 |             |                    |              |   |

If the Is Network Printer checkbox is turned on, the add-on will send the data to print on the network (with IP address and port). If it is turned off, then the data is sent to the printer that is set in the Local Printer Name column. If the Is Active flag is turned off, the printer cannot be selected in the mobile application.

You can also define the layouts that can be used with one printer. You have to select the line of the printer and right click on it then choose Select Layouts.

You can select several layouts in a small grid. With Visual Order you can determine the order in which they will appear in the list.

| nter Description Backup Zebra |           |     |
|-------------------------------|-----------|-----|
| Layout Set Code               | Visual Or | der |
| 10x15 labels (ZPL)            | •         | 1   |
| 15x20 labels (ZPL)            | •         | 2   |
| A4 (ZPL)                      | -         | 3   |
|                               | *         |     |
|                               |           |     |
|                               |           |     |
|                               |           |     |
|                               |           |     |
|                               |           |     |
|                               |           |     |
|                               |           |     |
|                               |           |     |
|                               |           |     |
|                               |           |     |
|                               |           |     |

## 3.2. Defining the Layouts

You can define the layouts at Administration>Setup>Inventory>BX Mobile Warehouse> Printing Layout Sets. Here you can define which layout files should be used for the specific labels at printing:

| Description         Bin Code Layout File         Stock Normal Label Layout File         Stock Batch Label Layout File         Stock Serial Label Layout File         Stock Serial Label Layout File         Stock Serial Label Layout File         Stock Serial Label Layout File         Stock Serial Label Layout File         Stock Serial Label Layout File         Stock Serial Label Layout File         Stock Serial Label Layout File         Stock Serial Label Layout File         Stock Label Society CPCL.pm         Stock Label Society CPCL.pm         Stock Label Marget CPCL.pm         Stock Label Marget CPCL.pm         Stock Label Marget CPCL.pm         Stock Label Marget CPCL.pm         Stock Label Marget CPCL.pm | ut File |
|----------------------------------------------------------------------------------------------------|---------|
| 10x15 labels (CPCL)         BinCode10x15_CPCLpm         StockLabel10x15_CPCLpm         StockLabel10x15_CPCLpm         StockLabel10x15_CPCLpm           10x15 labels (CPCL)         BinCode10x15_CPLpm         StockLabel10x15_CPCLpm         StockLabel10x15_CPCLpm           15x20 labels (CPCL)         BinCode10x15_CPCLpm         StockLabel10x15_CPCLpm           15x20 labels (CPCL)         BinCode15x20_CPCLpm         StockLabel15x20_CPCLpm           15x20 labels (CPCL)         BinCode15x20_CPCLpm         StockLabel15x20_CPCLpm           15x20 labels (CPCL)         BinCode15x20_CPCLpm         StockLabel15x20_CPCLpm           15x20 labels (CPCL)         BinCode15x20_CPCLpm         StockLabel15x20_CPCLpm           A4 (Crystal)         BinCode44.rpt         StockLabelA.rpt           A4 (ZPL)         BinCode44_ZPLpm         StockLabelM_ZPL.pm                                                                                                    | pm      |
| 10x15 labels (ZPL)         BinCode10x15_ZPL.prn         StockLabel10x15_ZPL.prn           15x20 labels (CPCL)         BinCode15x20_CPCL.prm         StockLabel15x20_CPCL.prm           15x20 labels (ZPL)         BinCode15x20_ZPL.prm         StockLabel15x20_ZPL.prm           15x20 labels (ZPL)         BinCode15x20_ZPL.prm         StockLabel15x20_ZPL.prm           A4 (Crystal)         BinCodeAr.pt         StockLabelAr.pt           A4 (ZPL)         BinCodeM_ZPL.prm         StockLabelM_ZPL.prm                                                                                                    |         |
| 15x20 labels (CPCL)         BinCode15x20_CPCL.pm         StockLabel15x20_CPCL.pm           15x20 labels (ZPL)         BinCode15x20_ZPL.pm         StockLabel15x20_ZPL.pm           A4 (Crystal)         BinCodeAr.pt         StockLabelAr.pt           A4 (ZPL)         BinCodeAr_ZPL.pm         StockLabelAr.pt                                                                                                    |         |
| 15x20 labels (ZPL)         BinCode15x20_ZPL.pm         StockLabel15x20_ZPL.pm           A4 (Crystal)         BinCodeA4.rpt         StockLabelA4.rpt           A4 (ZPL)         BinCodeA4_ZPL.pm         StockLabelA4_ZPL.pm                                                                                                    |         |
| A4 (Crystal)         BinCodeA4.rpt         StockLabelA4.rpt           A4 (ZPL)         BinCodeA4_ZPL.prn         StockLabelA4_ZPL.prn                                                                                                    |         |
| A4 (ZPL) BinCodeA4_ZPL.pm StockLabelA4_ZPL.pm                                                                                                    |         |
|                                                                                                    |         |
|                                                                                                    | _       |
|                                                                                                    |         |
|                                                                                                    |         |
|                                                                                                    |         |

Bin Code Layout File is for bin locations, Stock Normal Label Layout File is for normal items, Stock Batch Label Layout File is for batch managed items and Stock Serial Label Layout File is for serial managed items. You can define the place of the layout files at Administration>Add-Ons>BX Mobile Warehouse>BX Mobile Warehouse Settings on tab Reports at setting Report Layout Folder. We recommend using a network folder.

## 3.3. Layout formats

#### 3.3.1. Crystal Reports

Regular Crystal Reports RPT files which can contain one or more of the documented parameters. The report can connect to and read from the database. The database logon parameters (username, password, server, company name) are set by Warehouse before executing the report.

### 3.3.2. Zebra ZPL

Zebra ZPL files (or CPCL files) are text files which can contain one or more Placeholder strings. The placeholders will be replaced by BX Mobile Warehouse before it is sent to the (networked TCP/IP or local printer on the server) Zebra printer.

Sample Stock Label ZPL file (text file), with placeholders highlighted:

| ^XA                                             |
|-------------------------------------------------|
| ^PW632                                          |
| ^LL0472                                         |
| ^CWD,E:ARI000.FNT                               |
| ^CFD,24                                         |
| ^FT434,270^FDItem:^FS                           |
| ^CF0.24                                         |
| ^BY3,3,95^FT135,170^BCN,,Y,N                    |
| ^FD{Quantity} {OITM.InvntryUom}^FS              |
| ^FT492,270^FD{OITM.ItemCode} {OITM.ItemName}^FS |
| ^PQ1,0,1,Y^XZ                                   |

### 3.3.3. Bin Code Layout

| Zebra ZPL                                                                                                    | Crystal Reports                                                       |
|----------------------------------------------------------------------------------------------------|-----------------------------------------------------------------------|
| ZPL file is printed for every bin location found for the given mask.                                                                                                    | Crystal report file is run once<br>with the mask as the<br>parameter: |
| Placeholders:                                                                                                    | Parameters:                                                           |
| {OBIN.BarCode}<br>{OBIN.BinCode}<br><br>(Every field including user fields are available from OBIN table,<br>reference it with the database column names)                                                                                                    | BinCodeMask – Bin code mask<br>with *<br>eg. 01-A-1-1*                |
| <pre>{ {OIITTMMIlteemmCNaodmee} } { {OIITTMMIlteemmCNaodmee} } { OITM} {Quantity} { OBTN.BatchNumber} { OBTN.CreationDate} { OBTN} { OSRN.MnfSerial} { OSRN.DistNumber} { OSRN} Every field (including user fields) available from OITM table For batches only: every field (including user fields) available from OBTN table For serials only: every field (including user fields) available from OSRN table</pre> | ltemCode<br>BatchNumber<br>SerialNumber<br>Quantity                   |

## 3.4. Setting Up Employees

You can set up the employees at Human Resources>Employee Master Data (SAP standard function). Here you have to open the satellite form for UDFs (with CTRL+SHIFT+U) and then you can set the user rights, the default printer for the employee and the user code/password for the mobile application.

| Employee Mast  | ter Data |         |          |        |               |            |         | _ 🗆 ×       | (▼) E General                 |        | * <u>×</u> |
|----------------|----------|---------|----------|--------|---------------|------------|---------|-------------|-------------------------------|--------|------------|
| Ent Name       |          | Deci    |          | Emple  | to man No.    | 3          | _       |             | Authorized For Deliveries     | No     | *          |
| Middle Name    |          |         |          | Longos | of an unit    |            |         |             | Authorized For Goods Receipt  | Yes    |            |
| Last Name      |          | Could   |          |        | the English   |            |         |             | AuthorizedForIzeueForProd.    | No     | *          |
| Case rearra    |          |         |          | 100 1  | cove coshiole | •          |         |             | Authorized For Picking        | No     | *          |
| Job Title      |          |         |          |        |               |            |         |             | AuthorizedForReceiptFromProd. | No     | *          |
| Postion        |          |         | ٠        | Office | Phone         |            |         |             | Authorized For Stock Counting | No     |            |
| Department     |          |         |          | Ext.   |               |            |         |             | Authorized For Stock Transfer | Yes    | •          |
| Branch         |          |         |          | Mobil  | e Phone       |            |         |             | Default Printer               |        |            |
| Manager        |          |         |          | Pager  | ,             |            |         |             |                               |        |            |
| User Code      |          |         | ٣        | Home   | Phone         |            |         |             |                               |        |            |
| Sales Employee |          | No Sale | €mploy♥  | Fax    |               |            |         |             |                               |        |            |
|                |          |         |          | E-Mai  | 1             |            |         |             |                               |        |            |
| Address        | Mamb     | qidge   | Administ | ration | Personal      | Figance    | Remarks | Attachments |                               |        |            |
| Street         | _        | _       |          | _      | Street        |            |         |             | Mobile Password               | 1234   |            |
| Street No.     |          |         |          |        | Street No.    |            |         |             |                               |        |            |
| Block          | -        |         |          |        | BIOCK         |            |         |             |                               |        |            |
| Building/Floor | Room     | -       |          | -      | Building/     | Ploor/Noom | -       |             |                               |        |            |
| Zip Code       |          |         |          |        | Zip Code      |            |         |             |                               |        |            |
| City           |          | -       |          | -      | City          |            | -       |             |                               |        |            |
| Courtey        |          |         |          |        | Country       |            |         |             |                               |        |            |
| State          |          | -       |          | -      | State         |            | _       |             | FIN Code                      | 900602 |            |
| Country        |          |         |          |        | Country       |            |         | -           |                               |        |            |
| Country        | Cancel   |         |          |        | Country       |            |         |             |                               |        |            |

*Note: you can either use the Employee No. or the PIN code to log in on the mobile device.* On tab Administration you have the mobile user preferences and the mobile user printers buttons (usually they are accessible from the right click menu, too):

| irst Name                                                   | Paul       |         | Emplo         | yee No.  | 2                                                                                                    |                                    |                                                                                                    |  |
|-------------------------------------------------------------|------------|---------|---------------|----------|----------------------------------------------------------------------------------------------------|------------------------------------|----------------------------------------------------------------------------------------------------|--|
| liddle Name                                                 |            |         |               |          |                                                                                                    |                                    |                                                                                                    |  |
| st Name Smith                                               |            | V Ac    | tive Employee |          |                                                                                                    |                                    |                                                                                                    |  |
| ob Title                                                    |            |         |               |          |                                                                                                    |                                    |                                                                                                    |  |
| osition                                                     |            | •       | Office        | Phone    |                                                                                                    |                                    |                                                                                                    |  |
| epartment                                                   |            | Ψ.      | Ext.          |          |                                                                                                    |                                    |                                                                                                    |  |
| ranch                                                       |            | *       | Mobile        | Phone    |                                                                                                    |                                    |                                                                                                    |  |
| anager                                                      |            |         | Pager         |          |                                                                                                    |                                    |                                                                                                    |  |
| ser Code                                                    |            |         | Home          | Phone    |                                                                                                    |                                    | in the second second second second second second second second second second second second second second second |  |
| ales Employee                                               | -No Sales  | Employ* | Fax           |          |                                                                                                    |                                    |                                                                                                    |  |
|                                                             |            |         | E-Mail        |          |                                                                                                    |                                    |                                                                                                    |  |
| Address                                                     | Membership | Adminis | tration       | Personal | Finance                                                                                                    | Remarks                            | s Attachments                                                                                                   |  |
| Start Date                                                  |            |         |               |          | Absence                                                                                                    | -                                  |                                                                                                    |  |
| Start Date                                                  |            |         |               |          | Absence                                                                                                    |                                    |                                                                                                    |  |
| Start Date<br>Status<br>Termination Date                    |            |         |               |          | A <u>b</u> sence<br>Ed <u>u</u> catio                                                                         | n                                  |                                                                                                    |  |
| Start Date<br>Status<br>Termination Date<br>Termination Rea | e Son      |         |               |          | A <u>b</u> sence<br>Ed <u>u</u> catio<br>Revjews                                                              | n                                  |                                                                                                    |  |
| Start Date<br>Status<br>Termination Date<br>Termination Rea | son        |         |               | • •      | A <u>b</u> sence<br>Ed <u>u</u> catio<br>Revjews<br>revi <u>o</u> us Empk                                     | n<br>oyment                        |                                                                                                    |  |
| Start Date<br>Status<br>Termination Date<br>Termination Rea | son        |         |               | V P      | A <u>b</u> sence<br>Ed <u>u</u> catio<br>Revjews<br>revi <u>o</u> us Empk<br>obile User Pre                   | n<br>oyment<br>ferences            |                                                                                                    |  |
| Start Date<br>Status<br>Termination Date<br>Termination Rea | son        |         |               | P P      | A <u>b</u> sence<br>Ed <u>u</u> catio<br>Revjews<br>revi <u>o</u> us Emple<br>obile User Pre<br>Mobile User P | n<br>oyment<br>ferences            |                                                                                                    |  |
| Start Date<br>Status<br>Termination Date<br>Termination Rea | son        |         |               | V P      | Absence<br>Edycatio<br>Reviews<br>revigus Emple<br>obile User Pre<br>Mobile User P                            | n<br>oyment<br>ferences<br>rinters |                                                                                                    |  |
| Start Date<br>Status<br>Termination Date<br>Termination Rea | son        |         |               | V P      | A <u>b</u> sence<br>Ed <u>u</u> catio<br>Revjews<br>revi <u>o</u> us Empk<br>obile User Pre<br>Mobile User P  | n<br>oyment<br>ferences<br>rinters |                                                                                                    |  |
| Start Date<br>Status<br>Termination Date<br>Termination Rea | son        |         |               | V P      | A <u>b</u> sence<br>Edycatio<br>Revjews<br>revigus Empk<br>obile User Pre<br>Mobile User P                    | n<br>oyment<br>ferences<br>rinters |                                                                                                    |  |
| Start Date<br>Status<br>Termination Date<br>Termination Rea | son        |         |               | V P      | A <u>b</u> sence<br>Ed <u>u</u> catio<br>Revjews<br>revi <u>g</u> us Emple<br>obile User Pre<br>Mobile User P | n<br>oyment<br>ferences<br>rinters |                                                                                                    |  |
| Start Date<br>Status<br>Termination Date<br>Termination Rea | son        |         |               | P P      | A <u>b</u> sence<br>Ed <u>u</u> catio<br>Revjews<br>revi <u>g</u> us Emple<br>abile User Pre<br>Mobile User P | n<br>oyment<br>ferences<br>rinters |                                                                                                    |  |
| Start Date<br>Status<br>Termination Date                    | son        |         |               | Pi Mi    | A <u>b</u> sence<br>Ed <u>u</u> catio<br>Revjews<br>revi <u>o</u> us Empk<br>obile User Pre<br>Mobile User P  | n<br>oyment<br>ferences<br>rinters |                                                                                                    |  |

With the Mobile User Preferences button you can define the menu elements and their order for the

#### employee.

|                                 | Employee Name Smith, Paul |   |   | EmployeeID 2   | Emple | over Name Smith, Paul |   |
|---------------------------------|---------------------------|---|---|----------------|-------|-----------------------|---|
| Mobile Menu ID                  | Visual Order              |   |   | Printer        |       | Visual Order          |   |
| ButtonCreateDeliveryFromScratch |                           | 1 | - | Hobie Zebra 02 |       |                       | 1 |
| Button DeliverPickList          | *                         | 2 |   | Backup Zebra   | *     |                       | 2 |
| ButtonGoodsReceiptPO            | *                         | 3 |   |                | *     |                       |   |
| ButtonQueryStocks               | *                         | 4 |   |                |       |                       |   |
|                                 | •                         |   |   |                |       |                       |   |
|                                 |                           |   |   |                |       |                       |   |
|                                 |                           |   | 1 |                |       |                       |   |

Items with smaller visual order come first in the screen.

With button Mobile User Printers you can define the printers the employee can access in the mobile application. The visual order determines the order of the printers when they are shown.

# 4. BX Mobile WH 9 Settings

Settings for the system can be found in the add-on, under Administration>Add-Ons>BX Mobile WH9>BX Mobile Warehouse Settings.

## 4.1. General

| BX Settings                                  |                                                                          |       |                                                                                                    |                                                                                                    |               |         |  |  |  |
|----------------------------------------------|--------------------------------------------------------------------------|-------|----------------------------------------------------------------------------------------------------|----------------------------------------------------------------------------------------------------|---------------|---------|--|--|--|
| General                                      | General SQL Logs Reports BX Mobile WH9 BX Mobile WH9 Scanning Strategies |       |                                                                                                    |                                                                                                    |               |         |  |  |  |
| ADO.NET SQL Username                         |                                                                          |       |                                                                                                    |                                                                                                    |               |         |  |  |  |
| SQL Time out                                 | in seconds                                                               |       |                                                                                                    |                                                                                                    |               |         |  |  |  |
| SQL execution duration alert in milliseconds |                                                                          |       |                                                                                                    |                                                                                                    |               |         |  |  |  |
| Fi                                           | ield                                                                     |       |                                                                                                    |                                                                                                    | Description/A | ctivity |  |  |  |
| Don't trans                                  | late tra                                                                 | ce    | lf this che<br>it will be o                                                                                                    | If this checkbox is checked, the trace will be displayed in English. Otherwise it will be displayed in the language currently set. |               |         |  |  |  |
| Advanced F                                   | Progres                                                                  | s Bar | If this checkbox is checked, the system will display the BX Mobile<br>Warehouse Advanced Progress Bar instead of the Business One Progress<br>Bar. We recommend using the BX progress bar, as at long processes SBO<br>progress bar can stop.                                                            |                                                                                                    |               |         |  |  |  |
| DisplayTim                                   | eUoM                                                                     |       | The default Time Unit of Measure for operations.                                                                                                    |                                                                                                    |               |         |  |  |  |
| Company L                                    | .ogo                                                                     |       | The company's own logo, used in reports. Path to image file requested.                                                                                                    |                                                                                                    |               |         |  |  |  |
| BxBackOffice Server<br>URL                   |                                                                          |       | This setting is not in use in BX WH9<br>If PDC Booking is running on a separate server, the server's URL can be set<br>here.                                                                                                    |                                                                                                    |               |         |  |  |  |
| Chart XML                                    | Folder                                                                   |       | here.<br>The Work Center Usage form will create an XML file inside this folder, from<br>the data of the WCU chart. If this setting is not set, the system will use the<br>"C:\Documents and Settings\%Username%\Application Data\BX\XML" folder,<br>where %Username% means the user currently logged in. |                                                                                                    |               |         |  |  |  |

| Field                                    | Description/Activity                                                                                                    |
|------------------------------------------|----------------------------------------------------------------------------------------------------|
| Bx Support Business<br>Partner           | If an error occurs, a message box is displayed with the error details. You can<br>send the error message to Support from this message box. You will need to<br>set a Business Partner first (for example: BX Support), and set the Contact<br>Person's email address. Set this Contact Person's code for the Bx Support<br>Business Partner field. You have to set up SBO Mailer for this function to<br>work. |
| Name of last started<br>AddOn            | This is an internal field, containing Name of the last started add-on.                                                                                                    |
| Date of last started<br>AddOn            | This is an internal field, containing Name of the last started add-on.                                                                                                    |
| Time of last started<br>AddOn            | This is an internal field, containing Time information about the last started add-on.                                                                                                    |
| Use Message Board                        | The message board lets add-ons communicate with each other. In some cases, events are forwarded to non-BX add-ons. In this case, turn this setting off, but in this case communication between BX add-ons will stop.                                                                                                    |
| TxSyncServer URL                         | Used in the Document Management System add-on. Not used in BX Production.                                                                                                    |
| Seconds of last started<br>AddOn         | This is an internal field, containing information about the last started add-on.                                                                                                    |
| Grid Row Count<br>Decrease Number        | Decrease height of form grid to allow buttons being correctly seen at the<br>bottom of the window. Positive integer needed. Useful if you have SAP 8.8 or<br>higher with a low resolution monitor and the buttons are in the grids.                                                                                                    |
| Close Stucked AddOns                     | If this checkbox is checked, when the add-on is starting it will kill any other instance of BXWH9AddOn.exe. Only one BX WH add-on can run at a time.                                                                                                    |
| Enabe BX statusbar<br>(SBO 8.8 or above) | BX addon has it's own statusbar. Sometimes there were SAP errors, using SAP default statusbar.                                                                                                    |
| Do Not Use GetAsXml                      | This setting is not in use in BX WH9<br>When BX addons request table information, we can use GetAsXml SAP<br>function. Sometimes there were SAP DI errors, in this case we can use a BX<br>function to request the data.                                                                                                    |
| Password for DI<br>Connection            | Modify DI connection mode to work around for SAP 9.0 pl9 hotfix 1 bug by direct DI connection                                                                                                    |

# 4.2. SQL

| BX Settings                                                                                                   |                                                               |               |                                                                                                    |               |                        |            |  |    |  |
|----------------------------------------------------------------------------------------------------|---------------------------------------------------------------|---------------|----------------------------------------------------------------------------------------------------|---------------|------------------------|------------|--|----|--|
| General                                                                                                    | SQL                                                           | Logs          | Reports                                                                                                    | BX Mobile WH9 | BX Mobile WH9 Scanning | Strategies |  |    |  |
| ADO.NET SQ                                                                                                    | L Username                                                    |               |                                                                                                    |               |                        |            |  |    |  |
| SQL Time out                                                                                                  | in seconds                                                    |               |                                                                                                    |               |                        |            |  |    |  |
| SQL execution                                                                                                 | n duration ale                                                | ert in millis | econds                                                                                                    |               |                        |            |  |    |  |
| Fi                                                                                                    | eld                                                           |               | Description/Activity                                                                                                 |               |                        |            |  |    |  |
| ADO.NET S<br>Username                                                                                         | QL                                                            | T<br>(1       | The User name for the MS SQL database (usually sa). Scripts use this setting (for example for upgrading a database). |               |                        |            |  |    |  |
| SQL Time c<br>seconds                                                                                         | QL Time out in<br>econds SQL Timeout setting for SQL queries. |               |                                                                                                    |               |                        |            |  |    |  |
| Validator SQL Timeout queries. If a timeout is reached, the system will throw an exception query is canceled. |                                                               |               |                                                                                                    |               |                        |            |  | ne |  |

# 4.3. Logs

| BX Settings                  |                                   |                                                                                       |                              |                                    |                                                 |                                                             |  |  |  |  |
|------------------------------|-----------------------------------|---------------------------------------------------------------------------------------|------------------------------|------------------------------------|-------------------------------------------------|-------------------------------------------------------------|--|--|--|--|
| General                      | SQL                               | Logs Reports BX Mobile WH9 BX Mobile WH9 Scanning Strategies                          |                              |                                    |                                                 |                                                             |  |  |  |  |
| Auto Purge Au                | udit Logs                         | in days                                                                               |                              |                                    |                                                 |                                                             |  |  |  |  |
| Keep Audit Log               | gs in days                        | 5                                                                                     |                              |                                    |                                                 |                                                             |  |  |  |  |
| Log resource strings         |                                   |                                                                                       |                              |                                    |                                                 |                                                             |  |  |  |  |
| Logging Level                | Logging Level Errors and Warnings |                                                                                       |                              |                                    |                                                 |                                                             |  |  |  |  |
| Log Table - ma               | ix numbe                          | r of days to k                                                                        | eep                          |                                    |                                                 | 271                                                         |  |  |  |  |
| Log Table - ma               | ix numbe                          | r of rows to k                                                                        | eep                          |                                    |                                                 |                                                             |  |  |  |  |
| Field                        |                                   |                                                                                       |                              |                                    | escription/Activity                             |                                                             |  |  |  |  |
| i ieiu                       |                                   |                                                                                       |                              |                                    | escription/Activity                             |                                                             |  |  |  |  |
| Auto Purge A<br>Logs in days | Audit                             | The add-o<br>deleted a                                                                | on logs ea<br>utomatic       | ach database t<br>ally in the inte | ransaction in the Auc<br>rval set here. The def | lit Log table. This log can be<br>fault setting is 30 days. |  |  |  |  |
| Keep Audit L<br>in days      | ogs  <br>                         | The system deletes the log entries, which are older than the number of days set here. |                              |                                    |                                                 |                                                             |  |  |  |  |
| Log resource<br>strings      | e l<br>t                          | f this che<br>to a log fi                                                             | eckbox is<br>le in the       | checked, the s<br>BX Log folder.   | system logs every Re                            | source String from open forms                               |  |  |  |  |
| Logging Lev                  | el p                              | Sets whic<br>bath is: "<br>Data\BX\I                                                  | h events<br>%System<br>_ogs" | are logged (er<br>Folder%\Docu     | rors, warnings, inforr<br>ments and Settings\%  | nation, both). The default<br>%Username%\Application        |  |  |  |  |

# 4.4. Reports

| BX Settings                 |           |                                                              |                                                                                                    |                                        |                       |                 |  |  |  |  |
|-----------------------------|-----------|--------------------------------------------------------------|----------------------------------------------------------------------------------------------------|----------------------------------------|-----------------------|-----------------|--|--|--|--|
| General                     | SQL       | Logs Reports BX Mobile WH9 BX Mobile WH9 Scanning Strategies |                                                                                                    |                                        |                       |                 |  |  |  |  |
| Report Layou                | it Folder |                                                              |                                                                                                    |                                        |                       | 1               |  |  |  |  |
| Report Output               | ut Folder |                                                              |                                                                                                    |                                        |                       |                 |  |  |  |  |
| Paper Size (Reports)        |           |                                                              |                                                                                                    |                                        |                       |                 |  |  |  |  |
| Paper Orientation (Reports) |           |                                                              |                                                                                                    |                                        |                       |                 |  |  |  |  |
| Printer Name                | (Reports) |                                                              |                                                                                                    |                                        |                       |                 |  |  |  |  |
| Print Preview               | (Reports) |                                                              |                                                                                                    |                                        |                       |                 |  |  |  |  |
| Preview with                | Watermark | c::                                                          |                                                                                                    |                                        |                       | <b></b>         |  |  |  |  |
|                             |           |                                                              |                                                                                                    |                                        |                       |                 |  |  |  |  |
|                             | Field     |                                                              | Description/Activity                                                                                      |                                        |                       |                 |  |  |  |  |
| Report Layo                 | out Fold  | ler                                                          | The folder which contains the RPT files for reports.                                                      |                                        |                       |                 |  |  |  |  |
| Report Outp                 | out Fold  | ler                                                          | The folder which will contain the generated PDF files for reports.                                        |                                        |                       |                 |  |  |  |  |
| Paper Size                  | (Report   | s)                                                           | Paper siz                                                                                                 | aper size for reports. Example: A4, A3 |                       |                 |  |  |  |  |
| Paper Orien                 | tation (  | Reports                                                      | ) Paper or                                                                                                | ientation for re                       | eports. Example: port | rait, landscape |  |  |  |  |
| Printer Nam                 | ne (Rep   | orts)                                                        | Printer n                                                                                                 | ame for repor                          | ts.                   |                 |  |  |  |  |
| Print Previe                | w (Rep    | orts)                                                        | If this checkbox is checked, the system will generate a PDF file from the Print Preview, before printing. |                                        |                       |                 |  |  |  |  |
| Preview wit                 | h Wate    | rmark                                                        | This che                                                                                                  | ckbox is not u                         | sed currently.        |                 |  |  |  |  |

## 4.5. BX WH9 General

#### BX Settings

| General        | SQL          | Logs           | Reports              | BX WH9 General          | BX WH9 Scanning        | BX WH9 Picking | T   | X WH9 Strategies |
|----------------|--------------|----------------|----------------------|-------------------------|------------------------|----------------|-----|------------------|
| Maximum nu     | umber of d   | ocuments t     | o display (mo        | re than 20 may cause (  | performance issues)    |                | 20  |                  |
| Maximum nu     | umber of s   | erials/batch   | es to display (      | more than 100 may ca    | use performance issues | )              | 100 |                  |
| Enable multi-  | -item Stoc   | k Transfers    |                      |                         |                        |                |     |                  |
| Ignore speci   | ial lines wh | ien creating   | Documents            |                         |                        |                |     |                  |
| Exclude Sale   | s Orders v   | when check     | ing allocated        | quantities              |                        |                |     |                  |
| Sales Return   | documen      | t location n   | ust be the sar       | ne                      |                        |                |     |                  |
| Credit Note r  | document     | location m     | ust be the sam       | e                       |                        |                |     |                  |
| Keep base de   | ocument li   | ne order fo    | r Delivery (in:      | stead of picking order) | )                      |                |     |                  |
| Display all sh | neet bin loo | ations for     | Quick Countir        | ig 👘                    |                        |                |     |                  |
| Sticky destin  | nation loca  | tion for Sta   | ck Transfer R        | equests                 |                        |                |     |                  |
| Keep focus o   | on prepare   | ed line (all p | rocesses)            |                         |                        |                |     |                  |
| Display comp   | pleted Sto   | ck Transfer    | <b>Request lines</b> | at the end of the list  |                        |                |     |                  |
| Goods Receiv   | ipt PO quie  | ck refresh i   | node                 |                         |                        |                |     |                  |
| Timeout for    | messages     | (except for    | errors, secon        | ds)                     |                        |                | 0   |                  |
| Diagnostic C   | lient Log s  | ettings        |                      |                         |                        |                | *   |                  |
| Don't show i   | icons on n   | nain menu i    | use buttons in       | istead)                 |                        |                |     |                  |
| Detailed mob   | oile loa     |                |                      |                         |                        |                |     |                  |

| Field                                                                                                    | Description/Activity                                                                                                    |
|----------------------------------------------------------------------------------------------------|----------------------------------------------------------------------------------------------------|
| Maximum number of documents to<br>display in all processes (more than 20<br>may cause performance issues)      | The maximum number of lines in the lists (eg. list of<br>Purchase Orders, etc)                                                                                                    |
| Maximum number of serials/batches to<br>display (more than 100 may cause<br>performance issues)                | If you work with serial/batches numbers, with this setting you can limit the number of the displayed items.                                                                                                    |
| Enable multi-item Stock Transfers                                                                              | It allows to park transactions before you post them.                                                                                                    |
| Ignore special lines when creating<br>Documents                                                                | It is enable, the text lines of a sales order won't be copied to a delivery.                                                                                                    |
| Exclude Sales Orders when checking allocated quantities                                                        | It is related to sales order. If it's enable the allocated qty of sales order can be used.                                                                                                    |
| Sales return document location must be the same                                                                | Items can only be returned to the same bin location.                                                                                                    |
| Credit note document location must be the same                                                                 | Items can only be returned to the same bin location.                                                                                                    |
| Keep base document line order for<br>Delivery (instead of picking order)                                       | It is related to setting 'Ignore special lines for documents'.                                                                                                    |
| Display all sheet bin locations for Quick<br>Counting                                                          | It is enable all bin location will be displayed for quick counting.                                                                                                    |
| Sticky destination location for Stock<br>Transfer Requests                                                     | If enabled, the last To: location will be remembered during<br>processing Stock Transfer Request, this can be convenient if<br>STR items are put in the same destination location (maybe a<br>cart, pallet, etc.) |
| Keep focus on prepared line (all processes)                                                                    | If enabled, the last To: location will be remembered during<br>processing Stock Transfer Request, this can be convenient if<br>STR items are put in the same destination location (maybe a<br>cart, pallet, etc.) |
| Display completed Stock Transfer<br>Request lines at the end of the list                                       | At Stock Transfer Request process the processed lines will be shown in the bottom of the list.                                                                                                    |
| Goods Receipt PO quick refresh mode                                                                            | Enable for GR/PO quick refresh mode.                                                                                                    |
| Timeout for messages (except for errors, seconds)                                                              | Warnings, Information messages, are closed automatically after the time set at this field.                                                                                                    |
| Diagnostic Client Log settings                                                                                 | Special option for collecting error logs from the mobile client. Only use when instructed by BX support.                                                                                                    |
| Special option for collecting error logs<br>from the mobile client. Only use when<br>instructed by BX support. | Display only simply buttons with no icons.                                                                                                    |

| Field               | Description/Activity                                                                      |
|---------------------|-------------------------------------------------------------------------------------------|
| Detailed mobile log | Only for picking and stock transfer. More details are recorded in to table: @BXPLMSMOBLOG |

# 4.6. BX Mobile WH9 Scanning

| BX | Set | tine | 15 |
|----|-----|------|----|

| General                                  | SQL                                            | Logs        | Reports        | BX WH9 General         | BX WH9 Scanning | BX WH9 Picking | BX WH9 Strategies |   |  |  |
|------------------------------------------|------------------------------------------------|-------------|----------------|------------------------|-----------------|----------------|-------------------|---|--|--|
| Item code or                             | r item bar                                     | ode must    | be scanned fo  | or Sales Order         |                 |                |                   |   |  |  |
| Item code or                             | r item bar                                     | ode must    | be scanned d   | luring Picking         |                 |                |                   |   |  |  |
| Prefill quanti                           | ities for Go                                   | ods Receip  | ot PO          |                        |                 |                | None              | ¥ |  |  |
| Prefill quanti                           | ities for Pic                                  | king :      |                |                        |                 |                | None              | * |  |  |
| Prefill quanti                           | ities for Iss                                  | ue for Pro  | duction        |                        |                 |                | None              | * |  |  |
| Prefil quanti                            | Prefill quantities for Receipt from Production |             |                |                        |                 |                | None              |   |  |  |
| Prefill quantities for Return Components |                                                |             |                |                        |                 |                | None              | * |  |  |
| Prefil unique                            | e batches                                      | (outgoing   | processes)     |                        |                 |                |                   |   |  |  |
| Prefil unique                            | e batches                                      | for Stock ( | Counting       |                        |                 |                |                   |   |  |  |
| Post the corr                            | respondin                                      | g quantity  | when scanni    | ng item barcode in qua | ntity field     |                |                   |   |  |  |
| Auto book u                              | unit when                                      | scanning r  | normal item fo | or Stock Counting      |                 |                |                   |   |  |  |
| Barcode scar                             | nner prefi                                     | x           |                |                        |                 |                | (                 |   |  |  |
| Barcode sca                              | nner suffo                                     | ć           |                |                        |                 |                | )                 |   |  |  |
| GS1-128 ban                              | code grou                                      | up separato | or .           |                        |                 |                | \$                |   |  |  |
| Code ID type                             |                                                |             |                |                        |                 |                | None              | * |  |  |
| Allow selection                          | ing locatio                                    | ns from Fir | nd Stocks scr  | een (outgoing process  | 25)             |                | ✓                 |   |  |  |
| Allow selecting                          | ing batche                                     | s from Fine | d Stocks scree | en (outgoing processes | i)              |                | ✓                 |   |  |  |
| Optimized mi                             | ixed serial                                    | /bin handli | ng (Goods Re   | eceipt PO, Stock Trans | fer Request)    |                |                   |   |  |  |

| Field                                                                                                    | Description/Activity                                                                                                    |
|----------------------------------------------------------------------------------------------------|----------------------------------------------------------------------------------------------------|
| ltem code or item barcode<br>must be scanned for Sales<br>Order                                                                                                    | If this option is enabled, then the item code or the item's bar code<br>must be scanned when delivering the sales; otherwise the item is<br>prefilled and doesn't need to be scanned.                                                                                                    |
| ltem code or item barcode<br>must be scanned during<br>Picking                                                                                                    | If this option is enabled, then the item code or the item's bar code<br>must be scanned during picking; otherwise the item is prefilled and<br>doesn't need to be scanned.                                                                                                    |
| Prefill quantities for Goods<br>Receipt PO<br>Prefill quantities for Picking<br>Prefill quantities for Issue for<br>Production<br>Prefill quantities for Receipt<br>from Production<br>Prefill quantities for Return<br>Components | Prefill quantities (separate options for different processes):<br><b>None</b> : No prefill will be used for this task.<br><b>Open</b> : The system will fill in the quantities of all receives as the full<br>expected or full remaining expected quantity. For example: if the<br>order is 20 and 5 have been received, the system will default the<br>next receive for 15.<br><b>Unit</b> : The system will fill in the quantities with one unit. |
| Prefill unique batches<br>(outgoing processes)                                                                                                    | For unique prefixed batch numbers. With this setting it will be filled out automatically.                                                                                                    |
| Prefill unique batches for Stock<br>Counting                                                                                                    | For unique prefixed batch numbers. With this setting it will be filled out automatically. At Stock Counting.                                                                                                    |
| Post the corresponding<br>quantity when scanning item<br>bar code in quantity field                                                                                                    | When scanning an item's bar code into a quantity field, a quantity of<br>1 for the corresponding UoM is pre-filled; if this option is enabled, the<br>quantity is automatically posted/added, otherwise the user has to<br>press the Add/Update/Post button.                                                                                                    |
| Auto book unit when scanning<br>normal item for Stock Counting                                                                                                    | When doing inventory counting, scanning a barcode automatically counts a unit (eg. 1 piece, 1 carton) for the item                                                                                                    |
| Barcode scanner prefix<br>Barcode scanner suffix                                                                                                    | If the barcodes contain prefix/suffix characters that should be<br>removed before processing it, you can specify it here. Eg. if you have<br>a ( and ) prefix/suffix, the printed item barcode can look like (A1000)<br>which will be processes as A1000.                                                                                                    |
| GS1-128 barcode group separator                                                                                                    | Group separator character for GS1-128 type barcodes. Example: \$                                                                                                    |

| Field                                                                                | Description/Activity                                                                                                    |
|--------------------------------------------------------------------------------------|----------------------------------------------------------------------------------------------------|
| Code ID type                                                                         | For GS1-128, there are two international standards, the Symbol<br>standard and the AIM standard. With Symbol CodeID, the scanned<br>input text is prefixed with (K for GS1128. Currently only Symbol is<br>supported. |
| Allow selecting locations from<br>Find Stocks screen (outgoing<br>processes)         | If enabled, the Find Stocks button on the Pick List - item quantities screen allows to select an location.                                                                                                    |
| Allow selecting batches from<br>Find Stocks screen (outgoing<br>processes)           | If enabled, the Find Stocks button on the Pick List - item batches screen allows to select an existing batch.                                                                                                    |
| Optimized mixed serial/bin<br>handling (Goods Receipt PO,<br>Stock Transfer Request) | At GR/PO lines screen you have to enter the bin locaion and serial.<br>With this you can save one step                                                                                                    |

# 4.7. BX Mobile WH9 Picking

| BX Settings                         | X Settings                         |              |                 |                |                 |                |                  |  |  |  |
|-------------------------------------|------------------------------------|--------------|-----------------|----------------|-----------------|----------------|------------------|--|--|--|
| General                             | SQL                                | Logs         | Reports         | BX WH9 General | BX WH9 Scanning | BX WH9 Picking | BX WH9 Strategie |  |  |  |
| Allow workin                        | ng on alrea                        | ady taken    | Pick Lists      |                |                 |                |                  |  |  |  |
| Real-time Pick                      | king (post                         | instantly a  | after picking a | an item)       |                 |                |                  |  |  |  |
| Allow changi                        | ing bin/ba                         | tch/serial a | allocations for | Picking        |                 |                |                  |  |  |  |
| Speed Pickin                        | g ('Real-ti                        | me Picking   | ,' must be dis  | abled)         |                 |                |                  |  |  |  |
| Sequential Pic                      | cking ('Sp                         | eed Pickir   | ng' must be er  | nabled)        |                 |                |                  |  |  |  |
| Streamlined F                       | Picking                            |              |                 |                |                 |                |                  |  |  |  |
| Pick List lines                     | Pick List lines quick refresh mode |              |                 |                |                 |                |                  |  |  |  |
| Release active Pick List on timeout |                                    |              |                 |                |                 |                |                  |  |  |  |
| Timeout inter                       | rval for Pic                       | cking (sec   | onds)           |                |                 |                | 0                |  |  |  |

| Field                                                          | Description/Activity                                                                                                    |
|----------------------------------------------------------------|----------------------------------------------------------------------------------------------------|
| Allow working on already<br>taken Pick Lists                   | It is advised for an extend pick list. More than one user is allowed to pick the items included in the list.                                                                                                    |
| Real-time Picking (post<br>instantly after picking an<br>item) | If enabled (default) every picking action instantly updates the SAP Pick<br>List document.                                                                                                    |
| Allow changing<br>bin/batch/serial allocations<br>for Picking  | If enabled, the bin/batch/serial numbers are allowed to be different than what is specified in the Pick List.                                                                                                    |
| Speed Picking (Real-time<br>Picking must be disabled)          | If it is enabled, the lines from the selected picklist are loaded only once,<br>when the Picking screen is first opened for that pick list. The selection<br>automatically jumps onto the next un-picked line following the line last<br>picked; this is another improvement to simplify the picking process. |
| Sequential Picking ('Speed<br>Picking' must be enabled)        | If it is enabled, the entire control stays basically in the Picking Line<br>Details screen, and the control jumps back to the Pick List screen only<br>after the last line has been picked. The user can always jump back with<br>the Back button, of course.                                                 |
| Streamlined Picking                                            | Enables a special POS-like mode for picking where all items are picked<br>from a single bin location or non-bin warehouse. In this case, scanning<br>an item code or barcode automatically adds a quantity of 1 (can be<br>changed on the screen) to the picked quantity.                                     |
| Pick List lines quick refresh<br>mode                          | When picking from a non-bin warehouse the Pick List - lines screen can<br>be set to only refresh the current line data (quantities), not the whole<br>list.                                                                                                    |

| Field                                  | Description/Activity                                                                                                    |
|----------------------------------------|----------------------------------------------------------------------------------------------------|
| Release active Pick List on timeout    | During picking, the Pick List is allocated to the working employee. If<br>there is a timeout and the worker is forced to the main menu, if this<br>option is set the pick list will be reset to be available to others. |
| Timeout interval for Picking (seconds) | If specified, the worker is forced to the main menu from picking after this many seconds of inactivity.                                                                                                    |

# 4.8. BX Mobile WH9 Strategies

| BX Settings                   |               |            |                                                                                   |                                                                                                    |        |                                |  |  |  |  |
|-------------------------------|---------------|------------|-----------------------------------------------------------------------------------|----------------------------------------------------------------------------------------------------|--------|--------------------------------|--|--|--|--|
| General SQL                   | Logs          | Reports E  | BX Mobile WH9 BX Mobile WH9 Scanning Strategies                                   |                                                                                                    |        |                                |  |  |  |  |
| Incoming strategies us        | er query nan  | 18         |                                                                                   |                                                                                                    | bx_mob | ile_wh9_strategy_incoming      |  |  |  |  |
| Incoming strategies fre       | equency (sec  | onds)      |                                                                                   |                                                                                                    | 300    |                                |  |  |  |  |
| Replenishment strategi        | es user query | name       |                                                                                   |                                                                                                    | bx_mob | ile_wh9_strategy_replenishment |  |  |  |  |
| Replenishment strategi        | es frequency  | (seconds)  |                                                                                   |                                                                                                    | 300    |                                |  |  |  |  |
| F                             | Field         |            |                                                                                   | Description/Activity                                                                                   |        |                                |  |  |  |  |
| Incoming strated<br>name      | gies use      | r query    | The user the docur                                                                | The user query name used for the incoming strategy. See also the document: Strategies in BX Mobile WH9 |        |                                |  |  |  |  |
| Incoming strated<br>(seconds) | gies freq     | uency      | Number o<br>= disable                                                             | Number of seconds to run the incoming strategy periodically. 0 = disabled.                             |        |                                |  |  |  |  |
| Replenishment s<br>query name | strategie     | s user     | The user                                                                          | The user query name used for the replenishment strategy.                                               |        |                                |  |  |  |  |
| Replenishment s<br>(seconds)  | strategie     | s frequenc | Number of seconds to run the replenishment strategy periodically. $0 =$ disabled. |                                                                                                    |        |                                |  |  |  |  |

| From:<br>http://wiki.produmex.name/ -                                                   |   |
|-----------------------------------------------------------------------------------------|---|
| Permanent link:<br>http://wiki.produmex.name/doku.php?id=implementation:bxmobwh:install | × |
| Last update: 2016/12/20 08:58                                                           |   |